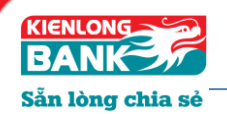

# HƯỚNG DẪN SỬ DỤNG eTOKEN KIENLONGBANK

# A. CÀI ĐẶT eTOKEN

- Khách hàng đã đăng ký dịch vụ Ngân hàng điện tử của Ngân hàng TMCP Kiên Long (Internet Banking) thành công, mà chưa cài đặt ứng dụng Kienlongbank eToken trên điện thoại, sẽ tiến hành cài đặt theo hướng dẫn sau:
- Biểu tượng ứng dụng như hình:

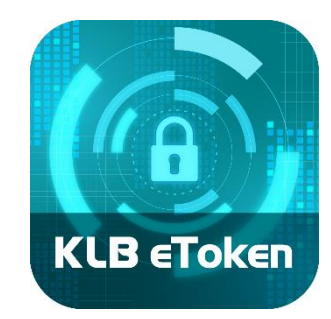

Available on the App Store

# Tải ứng dụng và cài đặt

### Đối với điện thoại sử dung hệ điều hành iOS 9.0 trở lên

- 1. Cài đặt trên App Store
- 2. Tìm kiếm ứng dụng bằng từ khóa "Kienlongbank eToken"
- 3. Tải ứng dụng về điện thoại và cài đặt.
- 4. Lựa chọn ngôn ngữ

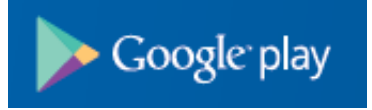

Tải ứng dụng và cài đặt

# Đối với điện thoại sử dung hệ điều hành Android 5.0 trở lên

- 1. Cài đặt trên Play Store
- 2. Tìm kiếm ứng dụng bằng từ khóa "Kienlongbank eToken"
- 3. Tải ứng dụng về điện thoại và cài đặt
- 4. Lựa chọn ngôn ngữ

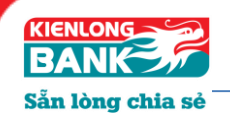

- B. ĐĂNG KÝ eTOKEN
- 1. Cài đặt:
- a. Trên giao diện của ứng dụng

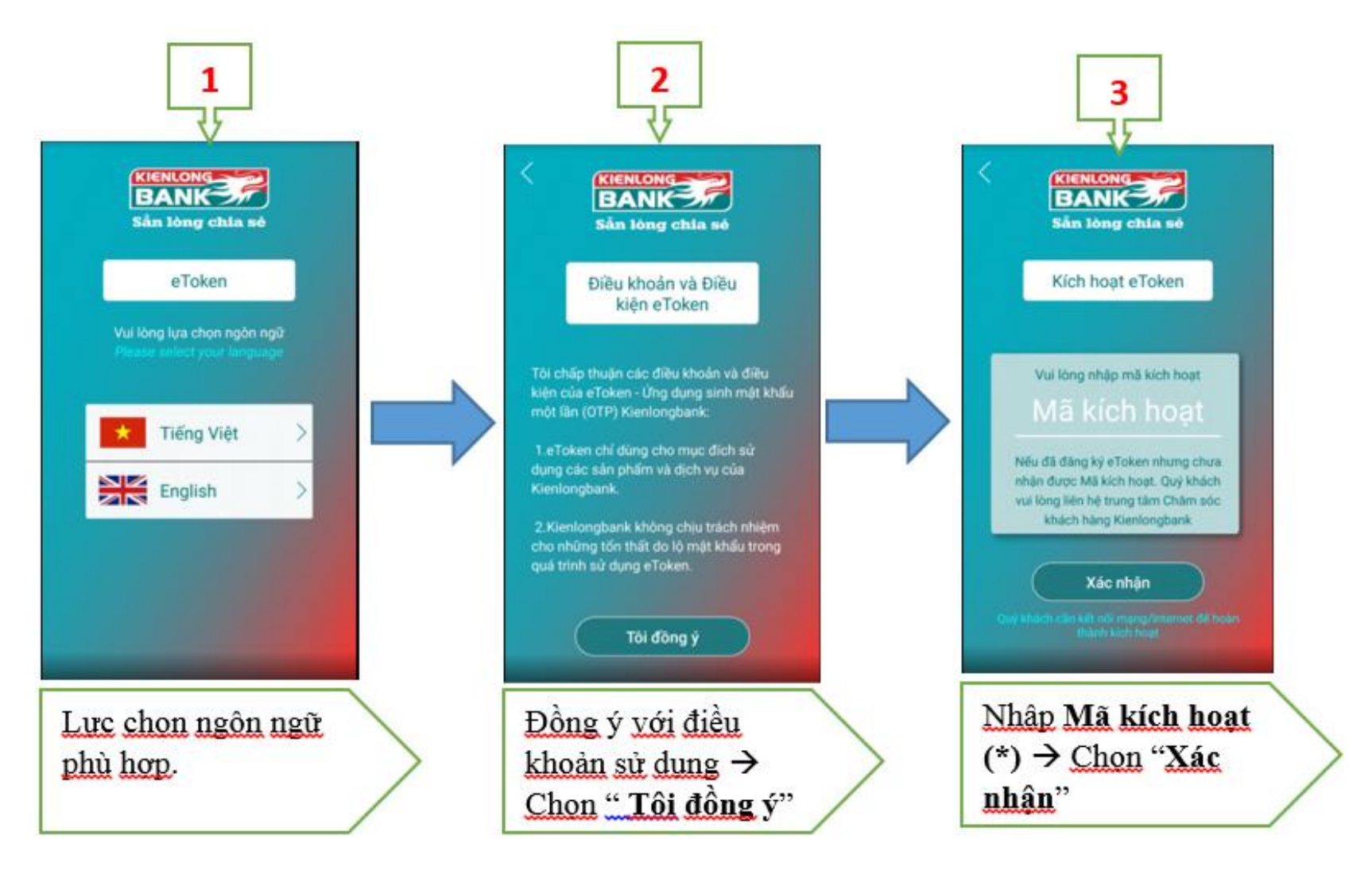

(\*) Mã kích hoạt: lấy từ Internet Banking

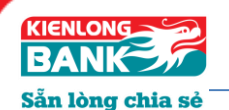

#### b. Trên giao diện Internet Banking

Thực hiện đăng nhập Internet Banking chọn "*Kh ách h àng*" → chức năng "*Kích hoạt OTP eToken*" để kích hoạt ứng dụng, các bước kích hoạt như sau:

Bước 1: Nhập mã kiểm tra hiển thị trên màn hình vào ô Mã kiểm tra → nhấn chọn " *Gửi lại*"

| Kích hoạt OTP eToken                                         |                |                                      |
|--------------------------------------------------------------|----------------|--------------------------------------|
| Quý khách muốn thực hiện gửi lại mã kí<br>bấm nút "Gửi lại". | ch hoạt OTP e  | Token . Vui lòng nhập mã kiểm tra và |
| Số điện thoại nhận tin nhắn:                                 | 0937327839     |                                      |
| Mã kiểm tra:                                                 | 706812         | 706812 🗳                             |
| GỬI LẠI                                                      |                |                                      |
| Lưu ý: Mã kích hoạt OTP eToken sẽ hết                        | hiệu lực trong | vòng 5 phút.                         |
|                                                              |                |                                      |

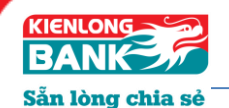

**Bước 2:** Nhập mã xác thực (6 số) Kienlongbank gửi SMS đến số điện thoại đăng ký vào ô "*Mã xác thực* "trên màn h nh Internet Banking. → nhấn chọn " *Gửi lại*"

| Kích hoạt OTP eToken                                 |                                                 |
|------------------------------------------------------|-------------------------------------------------|
| Quý khách đang thực hiện gửi lại mã kíc<br>tiếp tục. | nhoạt OTP eToken . Vui lòng nhập mã xác thực để |
| Số điện thoại nhận mã kích hoạt:                     | 0937327839                                      |
| Mã xác thực:                                         | 578502                                          |
|                                                      | Còn 1:1 giây                                    |
| GỬI LẠI                                              |                                                 |

- Sau khi nhấn "*Gửi lại*" màn hình hiển thị thông báo "*Đã thực hiện gửi lại mã kích hoạt OTP eToken thành công*" đồng thời khách hàng sẽ nhận được tin nhắn thông báo mã kích hoạt.
  - (\*) Lưu ý: Mã kích hoạt OTP e Token sẽ hết hiệu lực trong vòng 5 phút

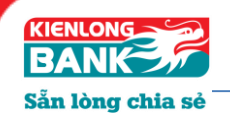

2. Tại màn hình thiết lập PIN

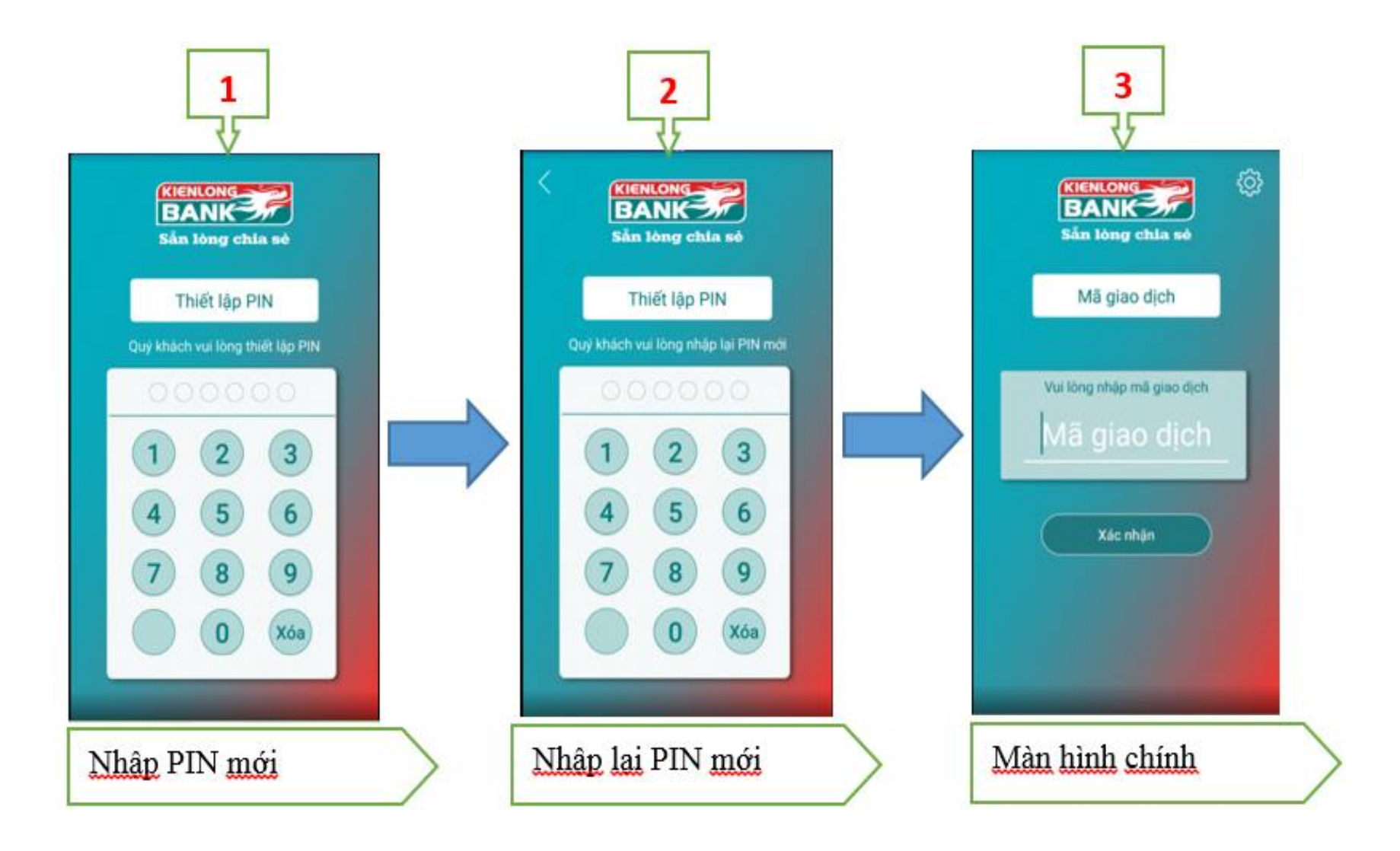

![](_page_5_Picture_0.jpeg)

3. Hướng dẫn cài đặt

![](_page_5_Figure_3.jpeg)

![](_page_6_Picture_0.jpeg)

a) Chức năng ĐỔI PIN

![](_page_6_Figure_3.jpeg)

![](_page_7_Picture_0.jpeg)

b) Các chức năng khác: Thông tin ứng dụng/ Ngôn ngữ/ Đồng bộ thời gian

![](_page_7_Picture_3.jpeg)

![](_page_8_Picture_0.jpeg)

- C. HƯỚNG DẪN SỬ DỤNG eTOKEN ĐỂ THỰC HIỆN GIAO DỊCH TRÊN INTERNET BANKING
  - Thiết lập giao dịch trên Internet Banking

| 'ái khoản chuyển:         | 22233493 •                                                                     | TGTT KKH CA NHAN VND<br>Số dư khả dụng: <b>49.994.450.998</b> VNĐ | X  |
|---------------------------|--------------------------------------------------------------------------------|-------------------------------------------------------------------|----|
| fái khoản nhận:           | 7456583                                                                        | NGUYEN THI A                                                      | т  |
| šố tiền cần chuyển (VND): | 50.000.000                                                                     |                                                                   | т  |
|                           | (Năm mươi triệu đồng)                                                          |                                                                   | т  |
|                           | >=50.000 VND và tối đa 50.000.000/tần, hạn mức trong ngày còn<br>50.000.000VND |                                                                   | т  |
| Diễn giải:                | THANH TOAN TIEN HANG THANG 05.2019                                             |                                                                   |    |
|                           |                                                                                |                                                                   | D  |
|                           |                                                                                |                                                                   | P  |
|                           | ⑦ Còn 126 ký tự                                                                |                                                                   | н  |
| ₽hí:                      | Dhí nauhi chuula trà 🔹                                                         | 0.000                                                             | L. |

 Đăng nhập vào Internet Banking để thực hiện giao dịch.

![](_page_8_Picture_6.jpeg)

- Xác nhận lại thông tin để thực hiện giao dịch. Chọn "Xác nhận"
- Lưu ý: chọn hình thức xác thực OTP

![](_page_8_Picture_9.jpeg)

- Chương trình sẽ sinh ra Mã giao dịch
- Lưu ý: chọn hình thức xác thực OTP eToken

![](_page_9_Picture_0.jpeg)

Tr ên ứng dụng eToken

![](_page_9_Figure_3.jpeg)

![](_page_10_Picture_1.jpeg)

-

#### \* Xác nhận giao dịch trên Internet Banking

- Nhập mã xác thực được sinh ra trên ứng dụng eToken vào ô "*Mã xác thực*" trên Internet Banking để thực hiện giao dịch.
- Chọn "*Chuyển khoản*".

![](_page_10_Figure_5.jpeg)

- Hình ảnh giao dịch thành công.

| Sắn lòng chia s                                                                                                    | NGÁN HÀNG<br>40 - 42 - 44 Ph<br>ĐT: (077) 3869<br>Hotline: 1900 6       | TMCP KIÊN LONG - K<br>am Hồng Thái, Rạch G<br>950 - Fạx: (077) - 387<br>9999 - (08) 3933 9797 | IENLONGBANK<br>Ilà, Kiến Giang<br>7 538 |
|----------------------------------------------------------------------------------------------------|-------------------------------------------------------------------------|-----------------------------------------------------------------------------------------------|-----------------------------------------|
| E                                                                                                    | BIÊN LAI CHU<br>(Payment R                                              | eceipt)                                                                                       |                                         |
| Ngày, giở giao dịch<br>Trans, Date, Time                                                                                  | 11/06/2019<br>03:43:06 PM                                               | Số lệnh giao dịch<br>Order Number                                                             | 2504                                    |
| Tài khoản trích nợ<br>Debit Account                                                                                       | 22233493<br>(KLB - CN SAI<br>GON)                                       | Số tiền trích nơ<br>Debit Amount                                                              | 50.000.000<br>VND                       |
|                                                                                                    |                                                                         | (Nām                                                                                          | mươi triệu đồng)                        |
| Tài khoản ghi có<br>Credit Account                                                                                        | 7456583<br>(KLB - PGD QU/<br>12)                                        | N Số tiền ghi có<br>Credit Amount                                                             | 50.000.000<br>VND                       |
|                                                                                                    |                                                                         | (Nām                                                                                          | mươi triều đồng)                        |
| Tên người hưởng<br>Beneficiary Name                                                                                       | xMfRgwYLj crRo                                                          | kSZcha                                                                                        |                                         |
| Loại phi<br>Charge Code                                                                                                   |                                                                         | Số tiền phí<br>Charoe Amount                                                                  | 0 VND                                   |
| Nội dung chuyển tiền<br>Details of Payment                                                                                | THANH TOAN TIEN HANG THANG 05.2019                                      |                                                                                               |                                         |
|                                                                                                    | Giao dịch đã h                                                          | oàn thành                                                                                     |                                         |
| Cảm ơn quý k<br>Thai                                                                                                    | hách đã sử dụng<br>nk you for banking l                                 | dịch vụ của Kienlong<br>with Kienlongbank                                                     | bank!                                   |
| <u>Lưu ý</u> Biển lại chuyển tiể<br>Long về các nghĩa vụ của<br>This comfirmation is not l<br>obligation with the third p | in náy không thay o<br>a khách hàng được<br>the Kieniongbank's<br>wrty: | tho các cam kết của NH<br>xác nhận với bên thứ<br>commitment regarding                        | HTMCP Kiến<br>ba.<br>the customer's     |

Trang 11

![](_page_11_Picture_0.jpeg)

#### (\*) <u>Lưu ý</u>:

- 4 Độ dài Mã giao dịch: 6 số.
  - Trường hợp nhập "*Mã giao dịch*" sai, ứng dụng vẫn sinh OTP nhưng khi nhập OTP để xác thực thì hệ thống sẽ hiển thị thông báo lỗi.
  - Trên eToken, muốn đổi Mã giao dịch mới → chọn " Đổi mã giao dịch".
- ♣ Độ dài Mã xác thực (OTP): 6 số.
- Thời gian bước nhảy OTP (Time step): 60s, quá thời gian này màn hình xác thực trên ứng dụng eToken sẽ nhảy mã xác thực mới.
- 4 Độ dài mã PIN bảo vệ eToken: 6 số.
- 4 Số lần nhập sai mã PIN tối đa: 5 lần.
- **4** Trường hợp nhập sai mã kích hoạt 5 lần liên tiếp, ứng dụng eToken sẽ bị khóa 24h.

------Kết thúc------